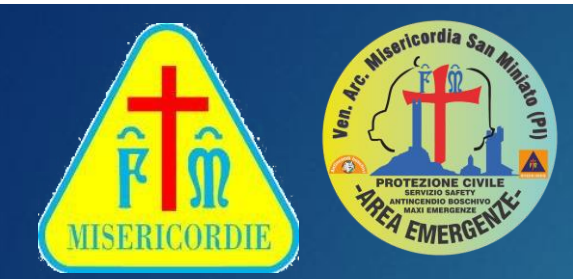

#### COS'È VOLONTAPP

- VolontApp è il sistema gestionale scelto dalla Misericordia di San Miniato per la gestione di:

- Turnario
- Corsi di formazione
- Albo delle news

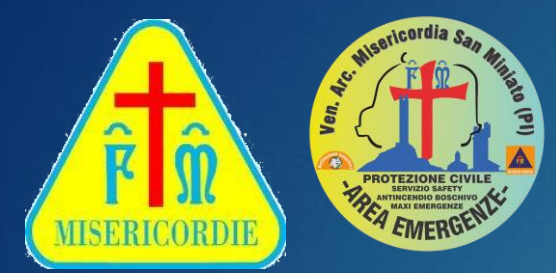

#### PIATTAFORME SUPPORTATE

VolontApp è un'applicazione Web-based ed è pertanto disponibile su tutti i pc (indipendentemente dal sistema operativo) e i dispositivi mobili.

Per dispositivi mobili con sistema operativo
 iOS e Android è disponibile un'app
 (scaricabile gratuitamente da Apple App
 Store o Google Play Store)

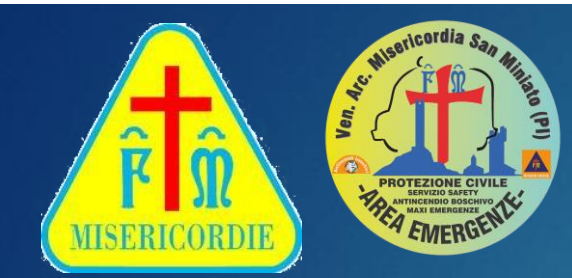

#### **COSA SERVE PER ACCEDERE**

- Un account (necessario indirizzo mail)

- Un dispositivo fisso o mobile collegato a internet

- Un browser web (es. Google Chrome, Mozilla Firefox, Apple Safari, Microsoft Edge...) o l'applicazione di VolontApp

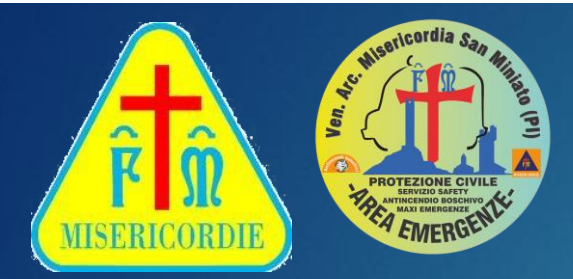

#### SE NON HO LA CASELLA MAIL?

- Senza una casella mail non potrai registrarti a VolontApp.

- Ti consigliamo di creare una casella mail gratuita attraverso uno dei provider di servizi di posta elettronica (es. Gmail, Yahoo, Outlook...)

- Se necessiti di assistenza chiama: area sociale – Marco Balatresi area emergenze – Dario Fanciullacci

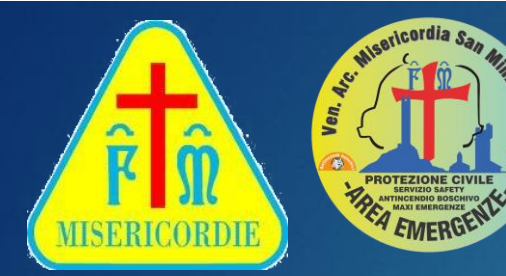

#### SCHERMATA DI ACCESSO

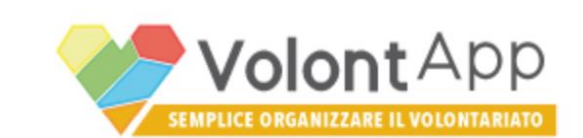

email (username)

Password

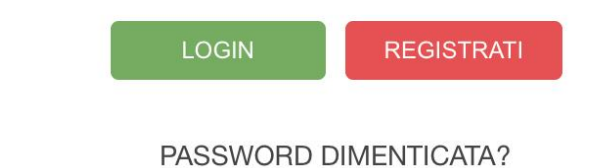

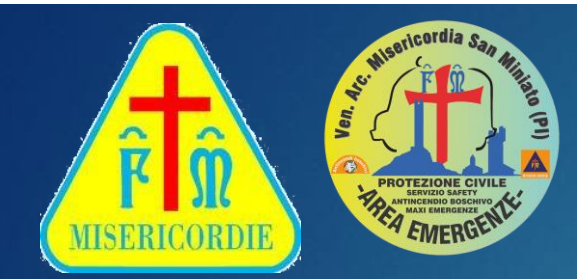

#### COME SI ACCEDE

- Connettersi a http://my.volontapp.it

- Al primo accesso le credenziali sono composte da:

Username: casella mail presente su GAIA
Password: codice fiscale (con lettere in maiuscolo)

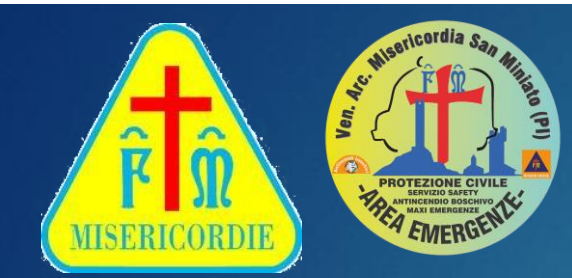

#### COME SI ACCEDE

- Qualora il proprio account non sia stato creato si dovrà procedere alla creazione di un nuovo account seguendo i passi che saranno illustrati a breve

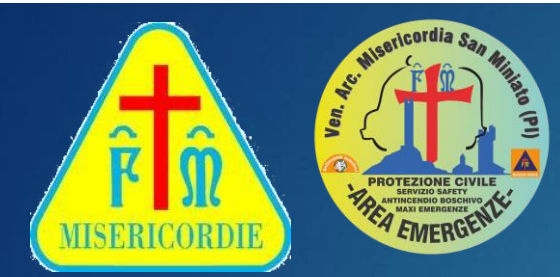

#### CAMBIO PASSWORD

- Dopo il primo accesso è consigliato procedere al cambio della password

Per procedere al cambio password:
Accedere al menù di VolontApp (selezionando il tasto con le tre linee orizzontali posto in alto a sinistra)

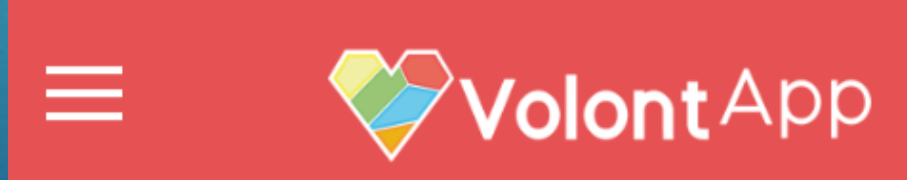

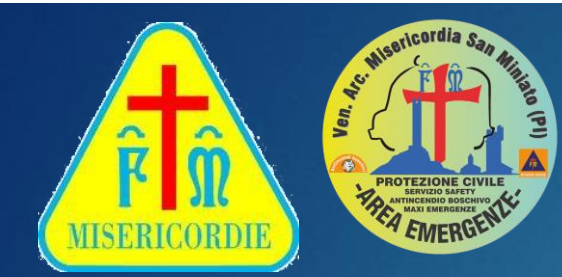

#### CAMBIO PASSWORD

Per procedere al cambio password:Accedere alla pagina del proprio profilo

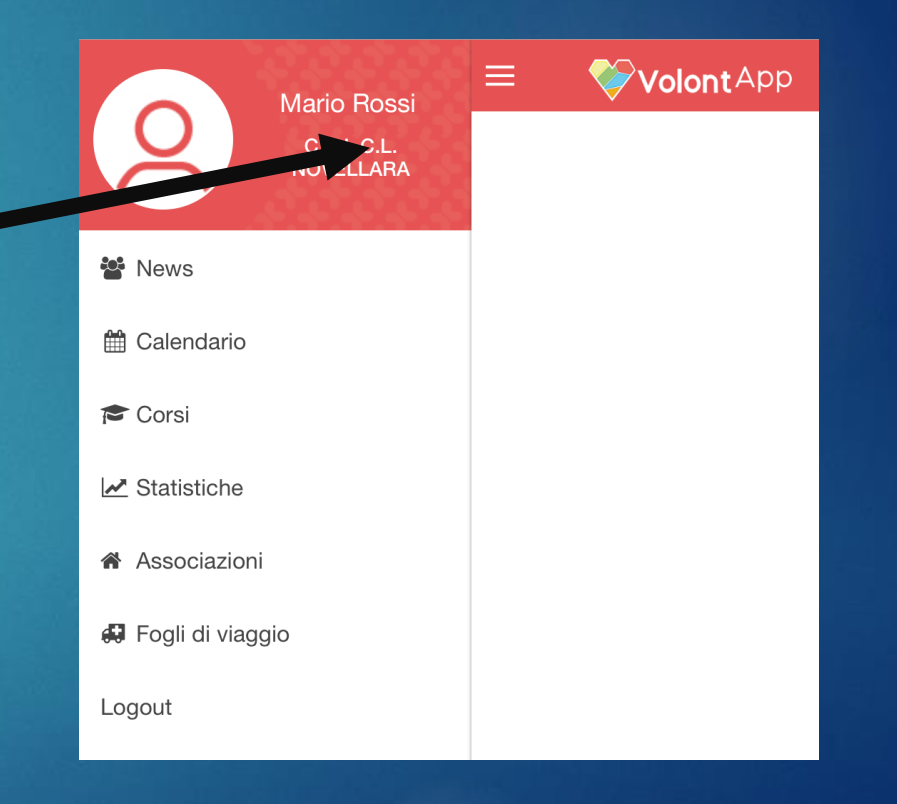

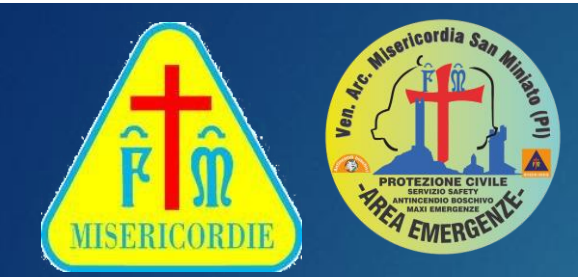

#### CAMBIO PASSWORD

- Per procedere al cambio password:

- In fondo alla pagina del profilo, sotto l'indirizzo mail, selezionare l'opzione "Cambia Password"

| <                | <b>Volont</b> App                     |
|------------------|---------------------------------------|
|                  | Profilo pubblico Profilo associazione |
| EMAIL (USERNAME) |                                       |
|                  | Cambia Password                       |

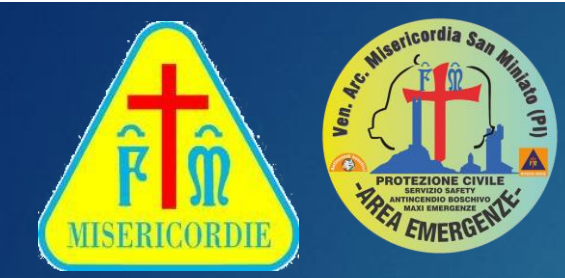

#### CAMBIO PASSWORD

Per procedere al cambio password:
Nel dialogo che si aprirà, inserire per due volte la nuova password e successivamente selezionare
"Cambia Password"

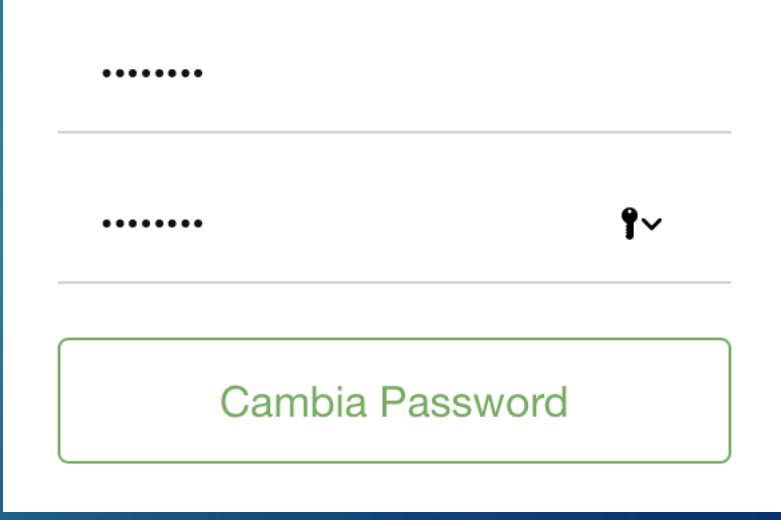

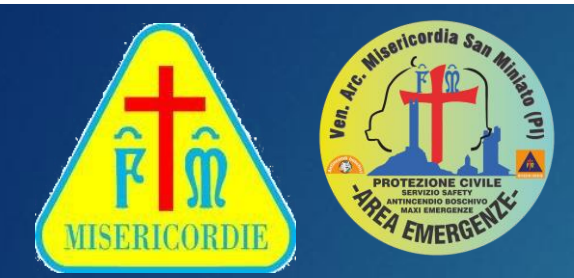

#### **ALBO DI COMITATO**

- Appena entrati nel proprio profilo, VolontApp mostra gli avvisi e le notizie presenti nell'Albo della Misericordia all'interno della sezione "News Associazione"

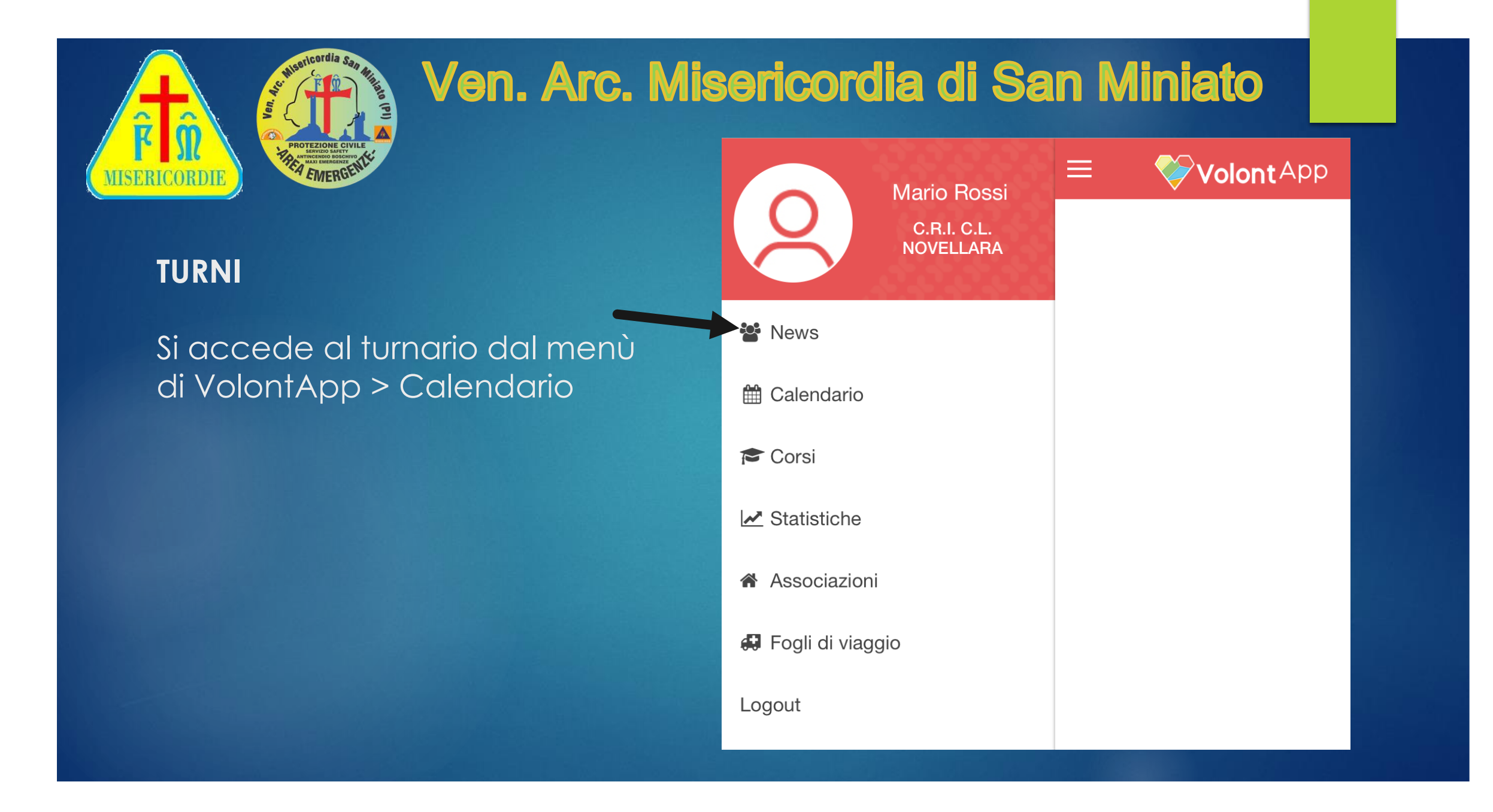

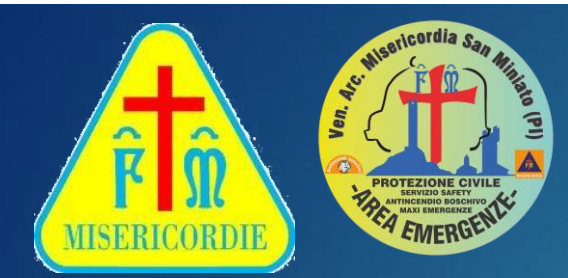

#### **I CALENDARI**

- Il turnario è composto da 2 calendari:

AREA SOCIALE AREA EMERGENZE

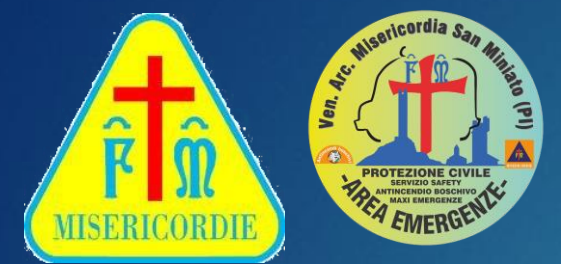

**"SEGNARSI" IN TURNO** 

Per segnarsi in turno:
Cliccare o toccare la testata del turno (banda colorata superiore con nome del turno)

**④ 0:00\* - 7:00\*** 

**TURNO NOTTE** 

🚑 Rossi Mario

Turno della notte 24.00-07.00

Equipaggio Emergenza (1)

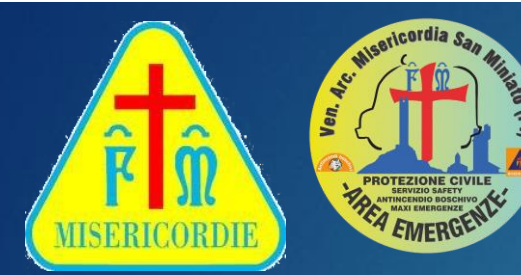

#### "SEGNARSI" IN TURNO

Per segnarsi in turno:
Inserire eventuali note
(es. "Dalle 14", "Fino alle 19"...)
e poi selezionare il ruolo per il quale
si intende segnarsi

| Note |       |
|------|-------|
|      |       |
|      |       |
| 0    | 00:00 |
| 0    | 07:00 |
|      | 1     |

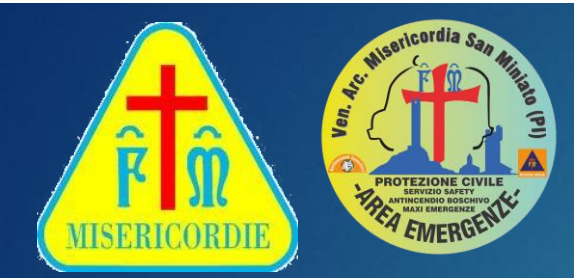

#### **"SEGNARSI" IN TURNO**

N.B./2: qualora i posti per la qualifica che si intende ricoprire sono già completi, non sarà possibile "segnarsi" con quella qualifica

- Es.: autista già presente; un altro eventuale autista si segnerà come soccorritore essendo già assegnato il posto di autista)

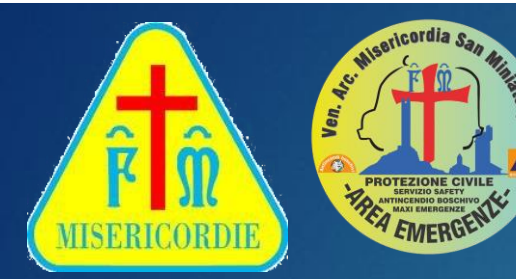

#### **"SEGNARSI" IN TURNO**

Per segnarsi in turno:
Sul calendario, in corrispondenza del giorno selezionato, apparirà il proprio nome (insieme a spazi che indicano i colleghi già iscritti)

② 0:00\* - 7:00\* TURNO NOTTE

🚑 Rossi Mario

🔒 Bianchi Giovanni

Turno della notte 24.00-07.00

Equipaggio Emergenza (1)

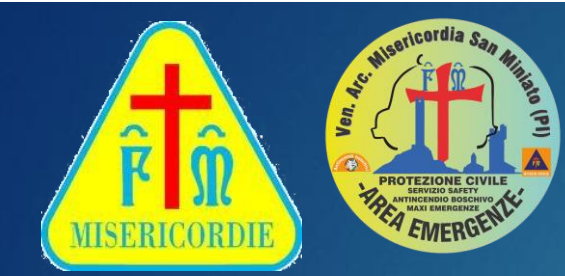

#### **GLI STATI DEI TURNI**

- La banda superiore del turno indica lo stato del turno stesso

- Banda rossa: turno vuoto

- Banda gialla: turno parzialmente coperto
- Banda verde: turno coperto

② 20:00 - 23:59 TURNO SERA

20:00 - 23:59 TURNO SERA

② 20:00 - 23:59 TURNO SERA

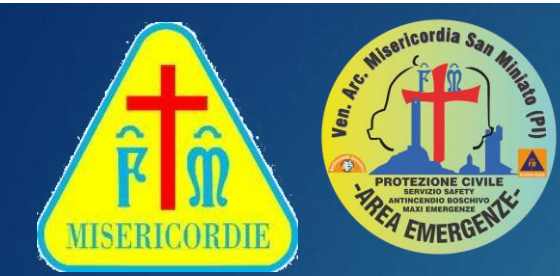

## Ven. Arc. Misericordia di San Miniato ATTENZIONE

#### Il turno risulta approvato solo se i gestori daranno l'ok

Le comunicazioni urgenti verranno inviate sulla bacheca indirizzate alle persone appartenenti al gruppo specifico

Potranno arrivarvi delle notifiche dove venga richiesta la vostra disponibilita' a coprire un turno.

Una volta che il turno è stato coperto e siete stati accettati riceverete entro le 24 ore precedenti l'inizio del turno una notifica.

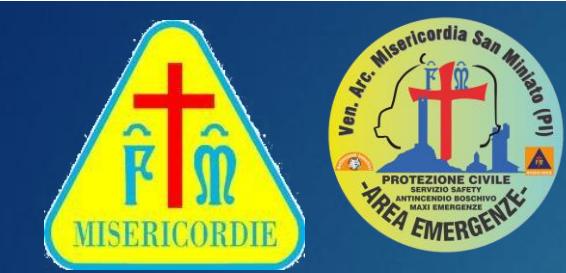

### <u>CHEK LIST</u>

#### **AREA SOCIALE**

Ad ogni inizio turno la squadra entrata in servizio dovrà obbligatoriamente cliccare nell'apposito tasto compilando tutto quanto previsto

#### AREA EMERGENZE

Ad ogni inizio turno di reperibilità o di servizi safety, la squadra entrata in servizio dovrà obbligatoriamente cliccare nell'apposito tasto compilando tutto quanto previsto

https://youtu.be/T5RxEr2xf38

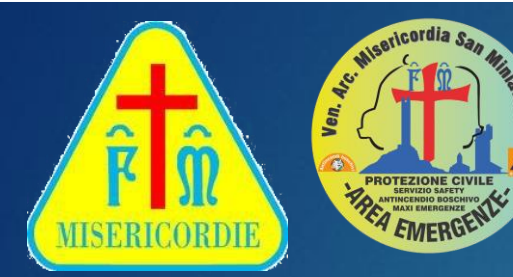

#### **CANCELLARSI DAL TURNO**

Per cancellarsi da un turno:
Cliccare o toccare il proprio nome all'interno del turno

#### ② 7:00 - 13:00 TURNO MATTINA

Rossi Mario

*Turno del mattino 07.00-13.00* 

Equipaggio Emergenza (1)

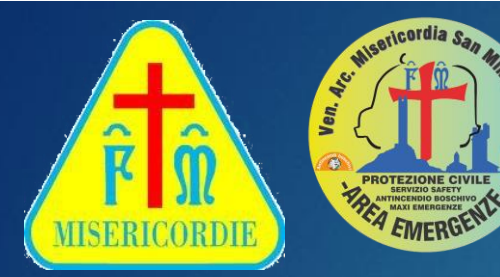

### CANCELLARSI DAL TURNO

# Per cancellarsi da un turno: Selezionare l'opzione "Rimuovi la tua disponibilità"

#### Modifica disponibilità

#### Z Rimuovi la tua disponibilità

×

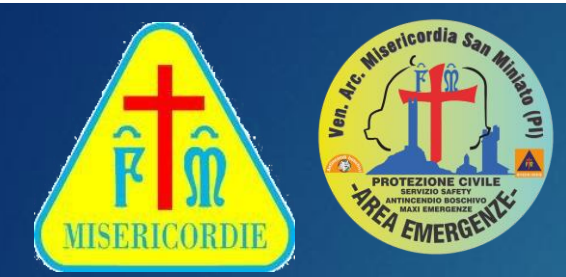

#### **CANCELLARSI DAL TURNO**

La cancellazione in autonomia dal turno è possibile entro 48 ore dal giorno d'inizio del turno
Per cancellazioni nell'intervallo di tempo "bloccato" è necessario contattare i referenti dei turni

AREA SOCIALE : SIMONE, MILENA AREA EMERGENZE : MASSIMO

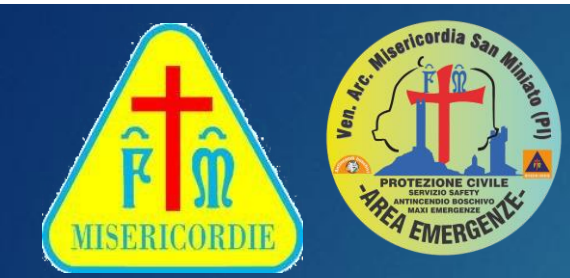

#### **NOTIFICHE PUSH**

- Su dispositivi mobili, VolontApp invia notifiche push per ricordare i turni per i quali si è prenotati, i corsi e le notizie inseritenell'area "News Riservate"

- E' fondamentale **non disattivare le notifiche** all'interno del gestore delle notifiche del proprio device